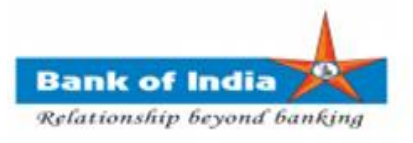

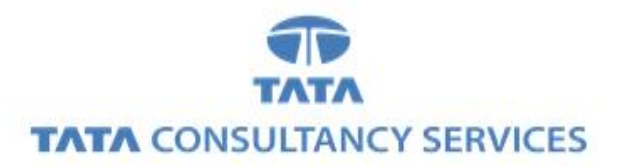

## User Manual for CAPTURING GEO LOCATION USING IMAGE CAPTURED BY MOBILE

Bank of India

| Version No | Date                      | Author          | Reviewer        |
|------------|---------------------------|-----------------|-----------------|
| 1.0        | 07 <sup>th</sup> Mar 2020 | Samiksha Sharma | Varsha Masurkar |

## CAPTURING GEO LOCATION USING IMAGE CAPTURED BY PHONE

1. BCA can login TCS FI portal using below mentioned URL.

URL: https://fi1.bankofindia.co.in

To login the application, BC user have to enter their User Id, Password and captcha. After that BCs have to capture the Finger print for authentication against the BCA Aadhar already available in the system.

| المعالم المعالم المعالم المعالم (InPrivate)<br>المعالم من المعالم المعالم المعالم المعالم المعالم المعالم المعالم المعالم المعالم المعالم المعالم المعالم المعا<br>Bank of India BOI المعالم المعالم المعالم المعالم المعالم المعالم المعالم المعالم المعالم المعالم المعالم المعالم |                                                                                                    |               |
|----------------------------------------------------------------------------------------------------|----------------------------------------------------------------------------------------------------|---------------|
|                                                                                                    | User 11000323<br>Password F2<br>Please enter the case sensitive characters in the image above to<br>verify your light<br>Enter Text VSNOF2<br>Login |               |
|                                                                                                    | Applet Setting Download Certificate Run ActiveX E                                                                                                   | Download Jars |

2. After successful authentication of the BC, page to **upload** image for capturing geo location will be displayed.

| Geo Location         Kindly use 'resize' option in MS-Paint to reduce the size of image (MAX 80K8)         Upload image:       Browse         I hereby provide my consent that, the image uploaded by me in FI portal is captured at my KIOSK location only, if any discrepancy found in future, I will be responsible for the same.         submit       Disclaimer :Image uploaded by BC agents will used to capture the Latitude and Longitude of the BC KIOSK Location. The information provided to Bank will not be used for any other purpose other than mentioned above.                                                                                                    |
|----------------------------------------------------------------------------------------------------|
| Geo Location         Kindly use 'resize' option in MS-Paint to reduce the size of image (MAX BOKB)         Upload image:       Browse         I hereby provide my consent that, the image uploaded by me in FI portal is captured at my KIOSK location only, if any discrepancy found in future, I will be responsible for the same.         submit       Disclaimer :Image uploaded by BC agents will used to capture the Latitude and Longitude of the BC KIOSK Location. The information provided to Bank will not be used for any other purpose other than mentioned above.                                                                                                    |
| Geo Location Kindly use 'resize' option in MS-Paint to reduce the size of image (MAX 80KB) Upload image:Browse                                                                                                    |
| Kindly use 'resize' option in MS-Paint to reduce the size of image (MAX 80KB) Upload image: Browse I hereby provide my consent that, the image uploaded by me in FI portal is captured at my KIOSK location only, if any discrepancy found in future, I will be responsible for the same. Submit Disclaimer :Image uploaded by BC agents will used to capture the Latitude and Longitude of the BC KIOSK Location. The information provided to Bank will not be used for any other purpose other than mentioned above.                                                                                                    |
| Upload image: Browse I hereby provide my consent that, the image uploaded by me in FI portal is captured at my KIOSK location only, if any discrepancy found in future, I will be responsible for the same. submit Disclaimer :Image uploaded by BC agents will used to capture the Latitude and Longitude of the BC KIOSK Location. The information provided to Bank will not be used for any other purpose other than mentioned above.                                                                                                    |
| ☐ I hereby provide my consent that, the image uploaded by me in FI portal is captured at my KIOSK location only, if any discrepancy found in future, I will be responsible for the same.<br>with same.<br>with the same.<br>with the same is a same in the same is a same in the same is a same in the same is a same in the same is a same is a same in the same is a same in the same is a same is a same in the same is a same in the same is a same is a same i |
| Disclaimer :Image uploaded by BC agents will used to capture the Latitude and Longitude of the BC KIOSK Location. The information provided to Bank will not be used for any other purpose other than mentioned above.                                                                                                    |
|                                                                                                    |
|                                                                                                    |
|                                                                                                    |
|                                                                                                    |
|                                                                                                    |
|                                                                                                    |
|                                                                                                    |
|                                                                                                    |
|                                                                                                    |
|                                                                                                    |
|                                                                                                    |
|                                                                                                    |
|                                                                                                    |

3. BC has to select image using **Browse** button and below consent should be taken from the agent.

" I hereby provide my consent that, the image uploaded by me in FI portal is captured at my KIOSK location only, if any discrepancy found in future, I will be responsible for the same."

| (a) https://103.109.134.43/UIDcapturefingerprint.do?parameter=REDIRECT                                                                                                    | 😵 Certificate error |
|----------------------------------------------------------------------------------------------------|---------------------|
|                                                                                                    |                     |
|                                                                                                    |                     |
| Geo Location                                                                                                    |                     |
| Kindly use 'resize' option in MS-Paint to reduce the size of image (MAX 80KB)<br>Upload image: C:Wsen9RDT4000611De Browse                                                                                             |                     |
| I hereby provide my consent that, the image uploaded by me in FI portal is captured at my KIOSK location only, if any discrepancy found in future, I will be responsible for the same.                                |                     |
| Disclaimer :Image uploaded by BC agents will used to capture the Latitude and Longitude of the BC KIOSK Location. The information provided to Bank will not be used for any other purpose other than mentioned above. |                     |
|                                                                                                    | -                   |
|                                                                                                    |                     |
|                                                                                                    |                     |
|                                                                                                    |                     |
|                                                                                                    |                     |
|                                                                                                    |                     |
|                                                                                                    |                     |
|                                                                                                    |                     |
|                                                                                                    |                     |
|                                                                                                    |                     |
|                                                                                                    |                     |

- 4. Image uploaded by the agent should have :
  - a) Location enabled in camera and phone settings.
  - b) Size of an image should be less than 80 KB.
  - c) Image file type should be jpeg/jpg,

If the above conditions are met, then only image will be uploaded successfully and the agent will be able to login to the application.

| User: 1100  | 00323                       | Name: Mr . boicust  | User Type               | : Agent          | Last Login: 06-03-2020<br>Password Expires in: | 14:17:07<br>72 Days | Last Failed Login<br>Number of failed | n Attempt: 2020-0<br>I login attempts sin | 8-05 18:14:45 Hor<br>ce last login: 0 | ne   Print   <b>Sigr</b> |
|-------------|-----------------------------|---------------------|-------------------------|------------------|------------------------------------------------|---------------------|---------------------------------------|-------------------------------------------|---------------------------------------|--------------------------|
| er Services | Money Transfer              | BOI Others Services | Complaints Registration | Lead Source Type | e Passbook Issue                               | Customer Creation   | Reports                               | CARDED SERVICE                            | Other Services                        | Customer Login<br>C<br>L |
|             | Customer Login              |                     |                         | Pa               | Drint Deceint from Morelli                     |                     |                                       |                                           |                                       |                          |
|             | Customer Numbe<br>(UID/VID) | 2r                  | Submit                  | ne ne            | Finit Receipt from Perens                      |                     |                                       |                                           |                                       |                          |
|             | Customer Type               |                     |                         |                  |                                                |                     |                                       |                                           |                                       |                          |
|             |                             |                     |                         |                  |                                                |                     |                                       |                                           |                                       |                          |
|             |                             |                     |                         |                  |                                                |                     |                                       |                                           |                                       |                          |
|             |                             |                     |                         |                  |                                                |                     |                                       |                                           |                                       |                          |
|             |                             |                     |                         |                  |                                                |                     |                                       |                                           |                                       |                          |
|             |                             |                     |                         |                  |                                                |                     |                                       |                                           |                                       |                          |
|             |                             |                     |                         |                  |                                                |                     |                                       |                                           |                                       |                          |
|             |                             |                     |                         |                  |                                                |                     |                                       |                                           |                                       |                          |

**TCS BOI Internal** 

Following are the prerequisites required for uploading image.

| S. No. | Prerequisites for Uploading Image                                                     |
|--------|---------------------------------------------------------------------------------------|
| 1      | Before capturing image, location should be enabled in both camera and phone settings. |
| 2      | Size of the image should be less than 80KB.                                           |
| 3      | Image file should be .jpeg or .jpg file                                               |

d) Size of the image uploaded by the agent should be less than 80KB. If the size of the image file is more than 80KB, Pop up will be displayed as "File size exceeded 80KB".

**Note:** Kindly use '**resize**' option in MS-Paint to reduce the size of the image. Maximum size allowed for image is 80KB. (**Refer point 9**).

| Https://103.109.134.43/UIDcapturefingerprint.do?parameter=REDIRECT                                                                                                    | Certificate error |
|----------------------------------------------------------------------------------------------------|-------------------|
|                                                                                                    |                   |
|                                                                                                    |                   |
| Geo Location                                                                                                    |                   |
| Walling basis faile is NC Baista adaptite size of increases                                                                                                    |                   |
| Kindly use 'resize option in MS-Paint to reduce the size of image (MAX 80K8)                                                                                                    |                   |
|                                                                                                    |                   |
| ✓ I hereby provide my consent that, the image uploaded by me in FI portal is captured at my KIOSK location only, if any discrepancy found in future, I will be responsible for the same. |                   |
| Disclaimer :Image uploaded by BC agents will used to capture the Latitude and Longitude of the BC KIOSK Location. The information provided to                                            |                   |
| Bank will not be used for any other purpose other than mentioned above.                                                                                                    |                   |
| Message from webpage X                                                                                                    | ]                 |
|                                                                                                    |                   |
| File size exceeded60KB                                                                                                    |                   |
|                                                                                                    |                   |
| OK                                                                                                    |                   |
|                                                                                                    |                   |
|                                                                                                    |                   |
|                                                                                                    |                   |
|                                                                                                    |                   |
|                                                                                                    |                   |
|                                                                                                    |                   |
|                                                                                                    |                   |
|                                                                                                    |                   |
|                                                                                                    |                   |
|                                                                                                    | <u>^</u>          |
|                                                                                                    |                   |
|                                                                                                    |                   |
|                                                                                                    |                   |
|                                                                                                    |                   |
|                                                                                                    |                   |
|                                                                                                    |                   |

6. File type of the image uploaded by the agent should be ".jpeg" or ".jpg". If file type of the image uploaded by the agent is not jpeg/jpg, Pop up will be displayed as "Please upload .jpeg or .jpg images only".

| Si KIOSK - Internet Explorer                                                                                                    | X                   |
|----------------------------------------------------------------------------------------------------|---------------------|
| 2 https://103.109.13443/UIDcanturefingermint.do?narameter=REDIRECT                                                                                                    | 8 Certificate error |
| Wttps://103.109.134.43/UIDcapturefingerprint.do?parameter=REDIRECT          Geo Location         Kindly use 'resize' option in MS-Paint to reduce the size of image (MAX 80K8)         Upload image: Clubers/RDT400081De Browse         I hereby provide my consent that, the image uploaded by me in FI portal is captured at my KIOSK location only, if any discrepancy found in future, I will be responsible for the same.         submit         Disclaimer :Image uploaded by BC agents will used to capture the Latitude and Longitude of the BC KIOSK Location. The information provided to Bank will not be used for any other purpose other than mentioned above.         Message from webpage       X         Please upload only jpg or jpeg images         Image upload only jpg or jpeg images         Image upload only jpg or jpeg images | Certificate error   |
| 7. If image uploaded by the agent doesn't have Location enabled in camera and phone settings, then message will be displayed on the screen "GPS detail could not be four please enable location in camera settings and phone settings".                                                                                                    | nd,                 |

| thtps://103.109.134.43/ImageGeeLocationAction.do                                                                                                    | 😵 Certificate erro |
|----------------------------------------------------------------------------------------------------|--------------------|
|                                                                                                    |                    |
|                                                                                                    |                    |
|                                                                                                    |                    |
| GPS Detail Could Not be Found, Please Enable Location in Camera Settings and Phone Settings                                                                                                    |                    |
| Geo Locatori                                                                                                    |                    |
| Kindly use 'resize' option in MS-Paint to reduce the size of image (MAX 80KB)                                                                                                    |                    |
| Upload image: Browse                                                                                                    |                    |
| I hereby provide my consent that, the image uploaded by me in FI portal is captured at my KIOSK location only, if any discrepancy found in future, I will be responsible for the same.                                 |                    |
| Disclaimer : Image uploaded by BC agents will used to capture the Latitude and Longitude of the BC KIOSK Location. The information provided to Bank will not be used for any other purpose other than mentioned above. |                    |
|                                                                                                    |                    |
|                                                                                                    |                    |
|                                                                                                    |                    |
|                                                                                                    |                    |
|                                                                                                    |                    |
|                                                                                                    |                    |
|                                                                                                    |                    |
|                                                                                                    |                    |
|                                                                                                    |                    |
|                                                                                                    |                    |
|                                                                                                    |                    |
|                                                                                                    |                    |
|                                                                                                    |                    |
|                                                                                                    |                    |
|                                                                                                    |                    |

 If BC tries to upload image more than 3 times without enabling Location in camera and phone settings, pop up will be displayed by the webserver "You have exceeded the maximum retry count, please login again" and "Logging out" and agent will be logged out of the application.

| CDS Datell Could Not be Found Diagon Family 1                                                                                                    | notion in Comero Sottings and Dhane Sottings                                                                                                    |
|----------------------------------------------------------------------------------------------------|----------------------------------------------------------------------------------------------------|
| Geo Location                                                                                                    | ication in Camera Securitys and Prione Securitys                                                                                                    |
| Kindly use 'resize' option in MS-Paint to reduce the size of image (MAX 80KB)                                                                                                    |                                                                                                    |
| Uproad image: Browse                                                                                                    |                                                                                                    |
| $\overline{\mathbf{M}}$ I hereby provide my consent that, the image uploaded by me in FI portal is captured a the same.                                                                                                    | t my KIOSK location only, if any discrepancy found in future, I will be responsible for                                                                                      |
| submit<br>Disclaimer :Image uploaded by BC agents will used                                                                                                    | IT                                                                                                    |
| Bank will not be used for any other purpose other tha Message from webpage                                                                                                    | × .                                                                                                    |
| You Have Exceeded                                                                                                    | The Maximum Retry Count, Please Login                                                                                                    |
| - Agunt                                                                                                    |                                                                                                    |
|                                                                                                    | ОК                                                                                                    |
|                                                                                                    | ,                                                                                                    |
|                                                                                                    |                                                                                                    |
|                                                                                                    |                                                                                                    |
|                                                                                                    |                                                                                                    |
|                                                                                                    |                                                                                                    |
|                                                                                                    |                                                                                                    |
|                                                                                                    |                                                                                                    |
|                                                                                                    |                                                                                                    |
|                                                                                                    |                                                                                                    |
| 3/ImagebeoLocationAction.do                                                                                                    |                                                                                                    |
|                                                                                                    |                                                                                                    |
|                                                                                                    |                                                                                                    |
| GPS Detail Could Not be Found, Please Enable Lo                                                                                                    | cation in Camera Settings and Phone Settings                                                                                                    |
| Vielle une lessing anting in MC Print to endure the size of the second second                                                                                                    |                                                                                                    |
| The second second secon |                                                                                                    |
| Upload image: Browse                                                                                                    |                                                                                                    |
| Ninuy use resize option in MS-Paint to reduce the size of image (MAX SUKB) Upload image: Browse                                                                                                    |                                                                                                    |
| NITWY use resize option in MS-Paint to reduce the size of Image (MAX SURB)<br>Upload image: Browse<br>I hereby provide my consent that, the image uploaded by me in FI portal is captured at<br>the same.                                                                                                    | t my KIOSK location only, if any discrepancy found in future, I will be responsible for                                                                                      |
| Upload image: Browse<br>I I hereby provide my consent that, the image uploaded by me in FI portal is captured at the same.<br>Submit Disclaimer :Image uploaded by BC agents will used to capture the Lat                                                                                                    | my KIOSK location only, if any discrepancy found in future, I will be responsible for                                                                                        |
| Upload image: Browse                                                                                                    | my KIOSK location only, if any discrepancy found in future, I will be responsible for<br>transformation provided to<br>e from webpage X                                      |
| Upload image: Browse  Upload image: Browse  I hereby provide my consent that, the image uploaded by me in FI portal is captured at the same.  Submit Disclaimer :Image uploaded by BC agents will used to capture the Lat Bank will not be used for any other purpose other than mentioned abov Messag                                                                                                    | t my KIOSK location only, if any discrepancy found in future, I will be responsible for<br><b>BC KIOSK Location</b> . The information provided to                            |
| Upload image: Browse  Upload image: Browse  I hereby provide my consent that, the image uploaded by me in FI portal is captured at the same.  submit Disclaimer :Image uploaded by BC agents will used to capture the Lat  Messag Bank will not be used for any other purpose other than mentioned abov                                                                                                    | t my KIOSK location only, if any discrepancy found in future, I will be responsible for<br>BC KIOSK Location. The information provided to<br>e from webpage ×<br>Logging out |
| Upload image: Browse Upload image: Browse I hereby provide my consent that, the image uploaded by me in FI portal is captured at the same. Submit Disclaimer :Image uploaded by BC agents will used to capture the Lat Bank will not be used for any other purpose other than mentioned abov Messag                                                                                                    | my KIOSK location only, if any discrepancy found in future, I will be responsible for<br>transform webpage ×<br>Logging out                                                  |
| Upload image: Browse Upload image: Browse I hereby provide my consent that, the image uploaded by me in FI portal is captured at the same. Submit Disclaimer :Image uploaded by BC agents will used to capture the Lat Bank will not be used for any other purpose other than mentioned abov Messag                                                                                                    | t my KIOSK location only, if any discrepancy found in future, I will be responsible for<br>t to the from webpage ×<br>logging out                                            |
| Upload image: Browse<br>I hereby provide my consent that, the image uploaded by me in FI portal is captured at<br>the same.<br>Submit<br>Disclaimer :Image uploaded by BC agents will used to capture the Lat<br>Bank will not be used for any other purpose other than mentioned abov                                                                                                    | t my KIOSK location only, if any discrepancy found in future, I will be responsible for<br>e from webpage ×<br>logging out                                                   |
| Annuy use resize option in MS-Paint to reduce the size of image (MAX SORB)<br>Upload image: Browse<br>I hereby provide my consent that, the image uploaded by me in FI portal is captured at<br>the same.<br>submit<br>Disclaimer :Image uploaded by BC agents will used to capture the Lat<br>Messag<br>Messag                                                                                                    | erry KIOSK location only, if any discrepancy found in future, I will be responsible for<br>error webpage X<br>Logging out<br>OK                                              |
| Upload image: Browse Upload image: Browse If I hereby provide my consent that, the image uploaded by me in FI portal is captured at the same. Submit Disclaimer :Image uploaded by BC agents will used to capture the Lat Bank will not be used for any other purpose other than mentioned abov Messag                                                                                                    | erry KIOSK location only, if any discrepancy found in future, I will be responsible for<br>true to the information provided to<br>to gging out<br>OK                         |
| Upload image: Browse Upload image: Browse I hereby provide my consent that, the image uploaded by me in FI portal is captured at the same. Submit Disclaimer :Image uploaded by BC agents will used to capture the Lat Bank will not be used for any other purpose other than mentioned abov Messag                                                                                                    | t my KIOSK location only, if any discrepancy found in future, I will be responsible for<br>t to the from webpage ×<br>Logging out<br>OK                                      |
| Upload image: Browse<br>I hereby provide my consent that, the image uploaded by me in FI portal is captured at<br>the same.<br>Submit<br>Disclaimer :Image uploaded by BC agents will used to capture the Lat<br>Bank will not be used for any other purpose other than mentioned about<br>Messag                                                                                                    | t my KIOSK location only, if any discrepancy found in future, I will be responsible for<br>to the from webpage X<br>Logging out<br>OK                                        |
| Annuy use resize option in MS-Paint to reduce the size of image (MAX SURB)<br>Upload image: Browse<br>I hereby provide my consent that, the image uploaded by me in FI portal is captured at<br>the same.<br>submit<br>Disclaimer :Image uploaded by BC agents will used to capture the Lat<br>Messag<br>Bank will not be used for any other purpose other than mentioned abov<br>Messag                                                                                                    | try KIOSK location only, if any discrepancy found in future, I will be responsible for<br>tructure of the information provided to<br>the from webpage X<br>Logging out<br>OK |
| Upload image: Browse                                                                                                    | erry KIOSK location only, if any discrepancy found in future, I will be responsible for<br>tructure from webpage X<br>Logging out<br>OK                                      |
| Upload image: Browse Upload image: Browse If I hereby provide my consent that, the image uploaded by me in FI portal is captured at the same. Interpret Image uploaded by BC agents will used to capture the Lat Message Bank will not be used for any other purpose other than mentioned above Message Image uploaded by BC agents will used to capture the Lat Message Image uploaded by BC agents will used to capture the Lat Message Image Uploaded by BC agents will used to capture the Lat Message Image Uploaded by BC agents will used to capture the Lat Message Image Uploaded by BC agents will used to capture the Lat Message Image Uploaded by BC agents Will used to capture the Lat Message Image Uploaded by BC agents Will used the SC agents Wi       | t my KIOSK location only, if any discrepancy found in future, I will be responsible for<br>to the information provided to<br>logging out<br>OK                               |
| Upload image: Browse<br>Who is the same.<br>Browse image uploaded by me in FI portal is captured at the same.<br>Browse image uploaded by BC agents will used to capture the Lat Message and will not be used for any other purpose other than mentioned abov                                                                                                    | t my KIOSK location only, if any discrepancy found in future, I will be responsible for<br>to the from webpage X<br>Logging out<br>OK                                        |
| Annuy use resize option in MS-Paint to reduce the size of image (MAX SORB)<br>Upload image: Browse<br>I hereby provide my consent that, the image uploaded by me in FI portal is captured at<br>the same.<br>submit<br>Disclaimer :Image uploaded by BC agents will used to capture the Lat<br>Bank will not be used for any other purpose other than mentioned abov<br>Messag                                                                                                    | erry KIOSK location only, if any discrepancy found in future, I will be responsible for<br>e from webpage X<br>Logging out<br>OK                                             |
| Upload image: Browse Upload image: Browse Browse Browse Upload image: Browse Upload image: Browse Distribution: Browse Distribution: Browse Browse Browse Browse Browse Browse Browse Browse Browse Browse Browse Browse Browse Browse Browse Browse Browse Browse Browse Browse Browse Browse Browse Browse                                                                                                    | erry KIOSK location only, if any discrepancy found in future, I will be responsible for<br>to the from webpage X<br>logging out<br>OK                                        |

## 9. Steps for resizing the image in MS-Paint

a. Open the image using **MS- Paint** and click on **resize** option.

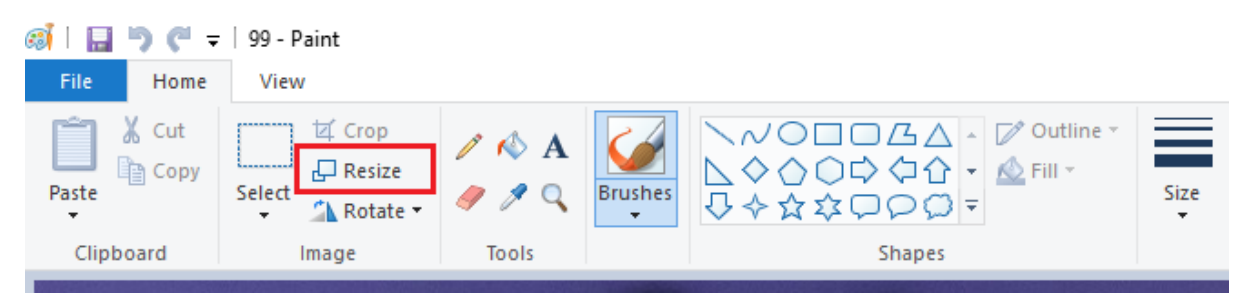

b. Click on **Percentage** button and set **Horizontal** and **Vertical** values to set the image size less than 80 kb and **save** the image.

| 🚳 🗌 🔄 🗢 🖛 🖛 | 99 - Paint                                                                                                    |
|-------------|----------------------------------------------------------------------------------------------------|
| File Home   | View                                                                                                    |
| Paste       | Image: Crop       Image: Crop         Image: Resize       Image: Resize         Select       Image: Rotate →      |
| Clipboard   | Image Tools                                                                                                    |
|             | Resize and Skew ×<br>Resize<br>By:  Percentage  Pixels<br>Horizontal: 20<br>Vertical: 20<br>Maintain aspect ratio |
|             | Skew (Degrees)                                                                                                    |
| -           | Horizontal: 0                                                                                                    |
|             | Vertical: 0                                                                                                    |
|             | OK Cancel                                                                                                    |

c. Once the image is saved, agent can see the **size** of the image as shown below.

| <u>@i   🔒 '</u> ) (" = | photo - Paint |                    |                                                                                                    |                |
|------------------------|---------------|--------------------|----------------------------------------------------------------------------------------------------|----------------|
| File Home              | View          |                    |                                                                                                    |                |
| Paste Cut              | Select        | / \land A<br>/ / 🤇 | Image: Second second secon | ○□□広△ -        |
| Clipboard              | Image         | Tools              |                                                                                                    | Shapes         |
|                        |               |                    |                                                                                                    |                |
| ŀ                      | t⊖            |                    | † <b>⊒ 6</b> 02 × 600px                                                                                                    | 🖽 Size: 69.6KB |

Note: Image Upload during Login is a one-time activity to capture accurate Geo Location of all the Users.

Post successful capture of Geo Location, agent will be directly able to Login to the application after successful Fingerprint authentication.